Mode d'emploi

*METTLER TOLEDO MultiRange Teminal de pesage IND226x* 

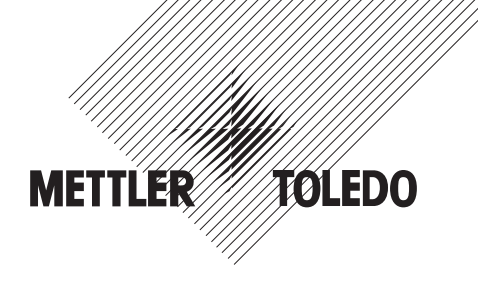

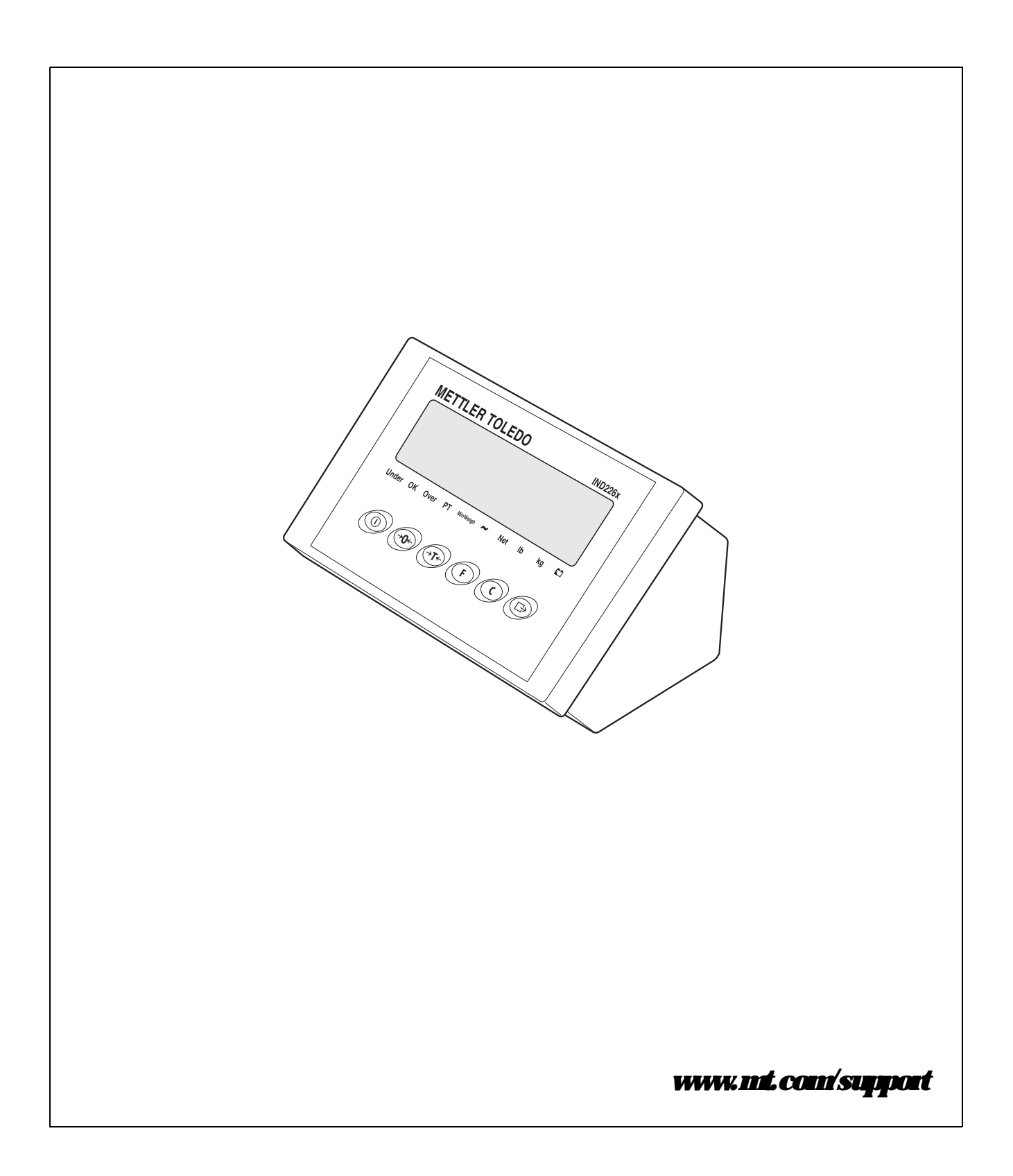

# **Optimisez les performances de** votre terminal de pesée IND226x

#### Enregistrez votre nouveau terminal :

Nous vous invitons à enregistrer votre nouvel équipement de pesage à l'adresse www.mt.com/productregistration pour pouvoir vous contacter en cas d'améliorations, de mises à jour et d'annonces importantes concernant votre produit.

#### Apprenez à connaître votre appareil de pesage :

Les ingénieurs de production, le personnel de maintenance et les opérateurs doivent se familiariser eux-mêmes avec la documentation utilisateur et la documentation technique du nouveau terminal. Si vous ne trouvez pas ces informations, veuillez contacter votre prestataire de services agréé pour en obtenir des copies.

#### Contactez METTLER TOLEDO pour le S.A.V. :

La qualité d'une mesure est proportionnelle à sa précision : une balance en dehors des spécifications peut diminuer la qualité, réduire les profits et accroître les risques. La maintenance régulière par METTLER TOLEDO garantira la précision et optimisera la durée de vie et d'utilisation de l'appareil.

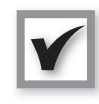

#### Installation, configuration, intégration et formation

Notre équipe SAV est constituée d'experts en appareils de pesage, formés en usine. Nous nous assurons que votre appareil de pesage est prêt pour la production, de manière rapide et rentable et que le personnel est formé pour un maximum d'efficacité.

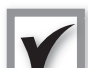

#### Documentation pour l'étalonnage initial

L'environnement d'installation et les exigences de l'application sont propres à chaque balance industrielle, par conséquent les performances doivent être testées et certifiées. Nos services et nos certificats d'étalonnage mettent en évidence la précision qui permet de garantir la qualité de la production et de fournir un enregistrement des performances pour le système qualité.

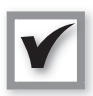

#### Maintenance pour l'étalonnage périodique

Un contrat pour la prestation d'étalonnage apporte une assurance permanente à votre procédé de pesage et la documentation nécessaire à vos exigences qualité. Nous proposons un grand nombre de prestations de service adaptées à vos besoins et à votre budget.

Chaque fois que vous nous appelez, nos spécialistes SAV seront à votre service au bon moment, avec les bonnes pièces, les bons outils et les compétences adéquates pour répondre à vos exigences.

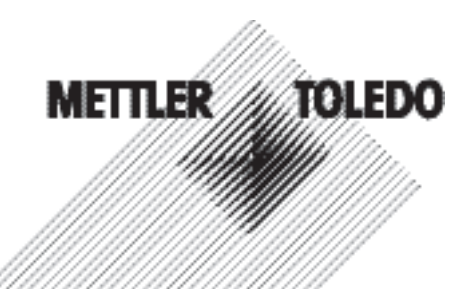

#### Numéro de modèle du produit1:

Numéro de série du produit:

Prestataire de services agréé<sup>2</sup>:

Téléphone du S.A.V.:

1) Le modèle et le numéro de série du produit se trouvent sur la plaque d'identification du produit

2) Visitez le site www.mt.com/contact pour obtenir le nom et le numéro du prestataire de services agréé

# Pour étendre la capacité de votre IND226x

L'IND226x est un terminal de pesage destiné à une utilisation dans des zones à risque d'explosion. Il existe un grand nombre de périphériques qui peuvent être ajoutés au terminal pour améliorer votre procédé. Les techniciens et les ingénieurs commerciaux METTLER TOLEDO vous aideront à choisir, installer, configurer, raccorder et entretenir votre IND226x grâce aux solutions matérielles et logicielles suivantes :

#### Fonctions de pesage configurables :

- Mode limites supérieure/inférieure de poids (contrôle ou classification)
- Étalonnage CalFREE sans poids
  d'essai
- Mode veille configurable
- Fonction d'affichage à distance

#### **Communications :**

- Interface de données série Interface IND pour la communication avec des systèmes de PC ou des appareils périphériques dans la zone sûre via le convertisseur interface ACM200
- Interface de données série Interface Remote pour l'exploitation de l'IND226x comme deuxième affichage

#### E/S discrète :

 Une entrée active pour la fonction effacement, tare, zéro ou impression

#### Pièces détachées et accessoires :

- Support au sol
- Support de colonne
- Support mural

Sujet à modifications techniques © 08/2010 Mettler-Toledo AG

#### Services additionnels pour garantir la conformité et la durée de vie et d'utilisation de l'appareil

METTLER TOLEDO peut proposer des prestations qui aident à garantir la conformité avec les exigences de la réglementation et de la qualité et à maximiser la durée de vie et d'utilisation de l'appareil. Ces prestations comprennent :

# Services de mise en conformité règlementaire :

- Qualification de l'appareil (QI, QF, QP)
- Recommandations et assistance avec des modes opératoires normalisés (SOP)
- Procédures d'essais périodiques et poids de référence

#### Services d'étalonnage et de certification :

- Certification de mise en conformité ISO9001 et ISO17025
- Détermination de l'incertitude de mesure et de la pesée minimale

Maintenance et réparations :

- Contrat complet de prestations
- Maintenance et réparations sur site

www.mt.com/serviceXXL

# Sommaire

| Page |
|------|
|------|

| 1   | Consignes de sécurité                                               | 5  |
|-----|---------------------------------------------------------------------|----|
| 2   | Introduction                                                        | 6  |
| 2.1 | Aperçu du système                                                   | 6  |
| 2.2 | Mise en service                                                     | 8  |
| 2.3 | Description                                                         | 9  |
| 3   | Fonctions de base                                                   | 11 |
| 3.1 | Mise en service et hors service                                     | 11 |
| 3.2 | Réglage du zéro                                                     | 11 |
| 3.3 | Pesée simple                                                        | 11 |
| 3.4 | Pesée avec tare                                                     | 12 |
| 3.5 | Impression/transfert des données                                    | 12 |
| 3.6 | Indications sur le fonctionnement sur accus                         | 13 |
| 3.7 | Nettoyage                                                           | 13 |
| 4   | Applications                                                        | 14 |
| 4.1 | Afficher des valeurs de poids avec une résolution plus élevée (x10) | 14 |
| 4.2 | Commutation de l'unité de poids                                     | 14 |
| 4.3 | Pesée de contrôle                                                   | 15 |
| 4.4 | Classification                                                      | 16 |
| 5   | Menu opérateur:                                                     | 18 |
| 5.1 | Entrée dans le menu opérateur                                       | 18 |
| 5.2 | Utilisation du menu                                                 | 18 |
| 5.3 | F2 – Réglages du menu de la touche F                                | 19 |
| 5.4 | F3 – Menu du terminal                                               | 22 |
| 5.5 | F4 – Menu de communication                                          | 23 |
| 5.6 | F6 – Menu de sortie                                                 | 24 |
| 6   | Menu superviseu:                                                    | 25 |
| 6.1 | Entrée dans le menu superviseur                                     | 25 |
| 6.2 | Utilisation du menu superviseur                                     | 25 |
| 6.3 | Bloc F1 – Balance                                                   | 26 |
| 6.4 | Bloc F5 – Maintenance                                               | 30 |
| 7   | Commandes d'interface                                               | 32 |
| 7.1 | Commandes d'interface SICS                                          | 32 |
| 7.2 | Mode Toledo Continuous                                              | 33 |
| 8   | Messages d'eneu:                                                    | 35 |

| 9                         | Caractéristiques techniques et accessoires                   | 37                    |
|---------------------------|--------------------------------------------------------------|-----------------------|
| 9.1                       | Caractéristiques techniques                                  | 37                    |
| 9.2                       | Caractéristiques techniques ACM200                           | 39                    |
| 9.3                       | Accessoires                                                  | 40                    |
| <b>10</b><br>10.1<br>10.2 | <b>Annexe</b><br>Mise au rebut<br>Déclarations de conformité | <b>41</b><br>41<br>42 |

# 1 Consignes de sécurité

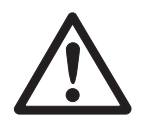

Le terminal de pesage IND226x est homologué pour l'utilisation dans des zones à risques d'explosion de type zone 1 et zone 21. Le convertisseur d'interface ACM200 peut uniquement être installé et exploité dans la zone sûre.

Lors de l'utilisation du terminal de pesage IND226x dans des zones à risques d'explosion, on doit faire preuve d'une prudence particulière. Les règles de comportement à respecter sont celles définies par METTLER TOLEDO dans son concept de "Distribution sûre".

*Compétences* Le système de pesage peut uniquement être installé, entretenu et réparé par le service après-vente METTLER TOLEDO agréé.

Homologation Ex ▲ Toutes modifications à l'appareil, réparations sur des sous-groupes ainsi que l'utilisation de plates-formes de pesage ou de modules système ne correspondant pas aux spécifications sont interdites. Elles mettent en danger la sécurité du système, entraînent la perte de l'homologation Ex et excluent tous droits à la garantie et revendications découlant de la responsabilité de produit.

▲ La sécurité d'un système de pesage est garantie uniquement si le système de pesage est utilisé, installé et entretenu de la manière décrite dans la notice correspondante.

- ▲ Observer en outre :
  - les notices relatives aux modules système,
  - les règlements et normes en vigueur dans le pays d'utilisation,
  - la réglementation spécifique au pays d'utilisation en matière d'installations électriques dans des zones à risques d'explosion,
  - toutes les instructions de sécurité de l'exploitant.
- ▲ Avant la première mise en service et après des travaux de maintenance, ainsi que tous les 3 ans au moins, vérifier si le système de pesage antidéflagrant remplit parfaitement toutes les conditions techniques de sécurité.
- Utilisation ▲ Eviter les charges électrostatiques. Pour ce faire, porter des vêtements de travail appropriés pour zones à risques d'explosion lors de l'utilisation et pour effectuer les opérations de maintenance.
  - ▲ Ne pas utiliser de housses de protection pour les appareils.
  - Protéger la membrane de clavier du terminal de pesage du rayonnement UV.
  - ▲ Eviter les dommages aux composants du système.

# 2 Introduction

## 2.1 Aperçu du système

Un système de pesage avec le terminal de pesage IND226x peut être exploité soit avec un des appareils d'alimentation suivants soit avec un accu externe:

| AP\$ 500              | Appareil d'alimentation en zone à risques d'explosion, |
|-----------------------|--------------------------------------------------------|
|                       | version US, 120 V AC, 50/60 Hz                         |
| APS 501               | Appareil d'alimentation en zone à risques d'explosion, |
|                       | version UE, 240 V AC, 50/60 Hz                         |
| <i>PSUx/120 V</i>     | Appareil d'alimentation en zone à risques d'explosion, |
|                       | version US, 120 V AC, 50/60 Hz                         |
| PSUx/230 V            | Appareil d'alimentation en zone à risques d'explosion, |
|                       | version UE, 230 V AC, 50 Hz                            |
| Bloc-batterie externe | Accu pour la zone à risques d'explosion,               |
|                       | mise en charge uniquement dans la zone de sécurité et  |
|                       | avec un chargeur spécifié et approuvé par METTLER      |
|                       | TOLEDO                                                 |

Au terminal de pesage IND226x, on peut raccorder soit une plate-forme de pesage analogique soit la solution système Analog Ex1.

Les composants suivants sont nécessaires pour le raccordement d'appareils périphériques:

| Interface IND    | Interface de données active à sécurité intrinsèque,   |
|------------------|-------------------------------------------------------|
|                  | incorporée dans IND226x (Maître)                      |
| Interface Remote | Interface de données passive à sécurité intrinsèque,  |
|                  | pour la commande à distance d'un IND226x              |
|                  | (IND226x comme deuxième affichage),                   |
|                  | incorporée dans IND226x (deuxième affichage)          |
| ACM200           | Convertisseur d'interface pour la zone sûre,          |
|                  | p. ex. pour le raccordement d'un PC dans la zone sûre |
|                  | Alimentation à large plage 100 – 240 V AC, 50/60 Hz   |

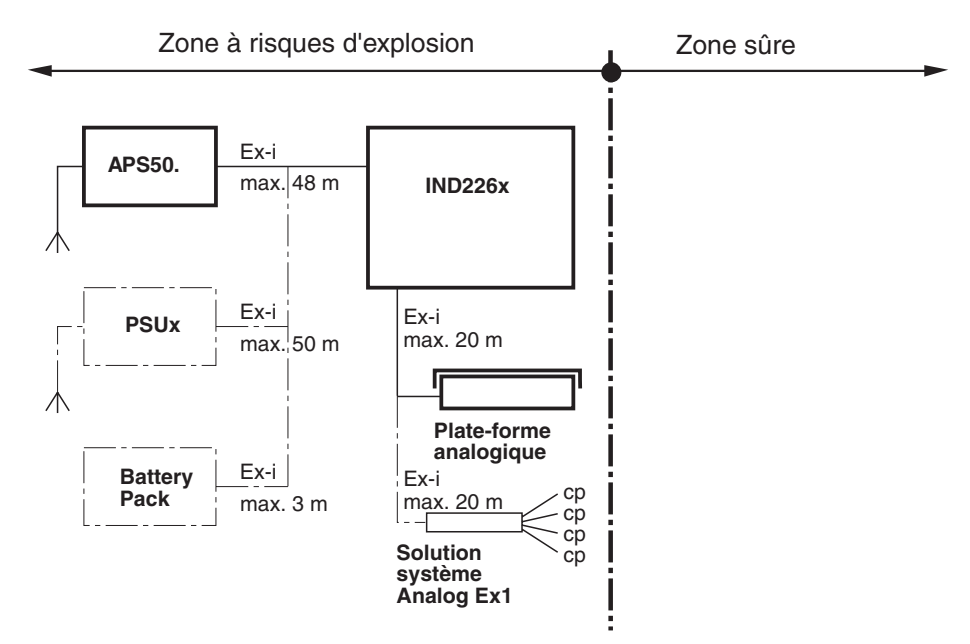

#### 2.1.1 Configuration avec convertisseur d'interface ACM200 dans la zone sûre

Les composants en traits interrompus sont des variantes.

#### 2.1.2 Configuration avec IND226x commandé à distance (deuxième affichage)

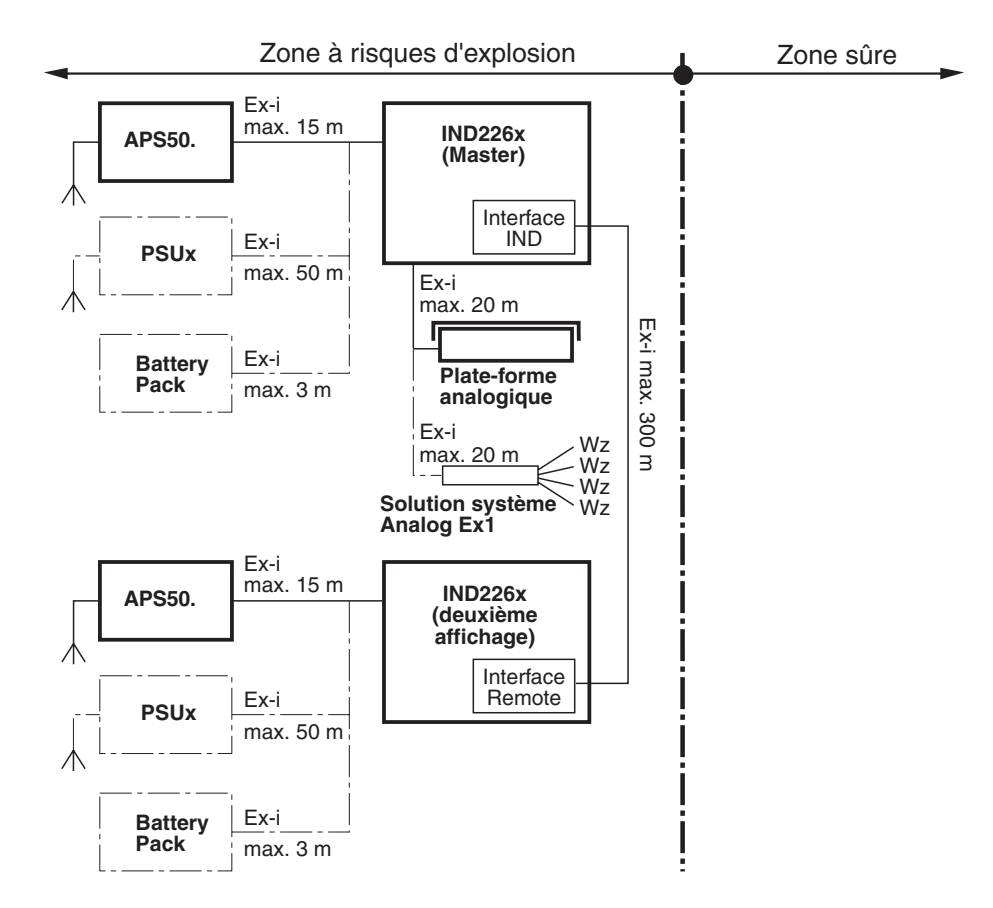

Les composants en traits interrompus sont des variantes.

#### 2.2 Mise en service

#### 2.2.1 Notice pour l'installateur et schéma de raccordement

L'implantation d'un système de pesage antidéflagrant avec le terminal de pesage IND226x peut uniquement être effectué selon la notice pour l'installateur ME-72203960 et le schéma de raccordement ME-72203677.

#### 2.2.2 Indications sur les systèmes de pesage vérifiés

Pour les systèmes de pesage vérifiés, la connexion de la plate-forme de pesage au terminal de pesage doit être plombé avec un fil ou une marque d'étalonnage. En outre, un panneau d'indication portant les informations de "Max.", "Min." et "e" doit être apposé à portée de vue de l'affichage de poids.

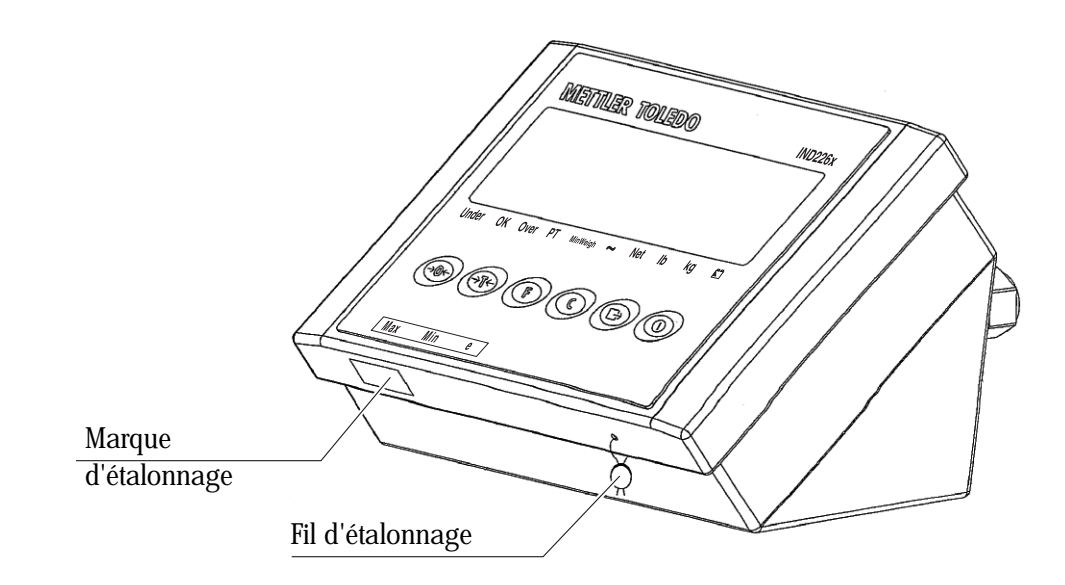

# 2.3 Description

#### 2.3.1 Aperçu

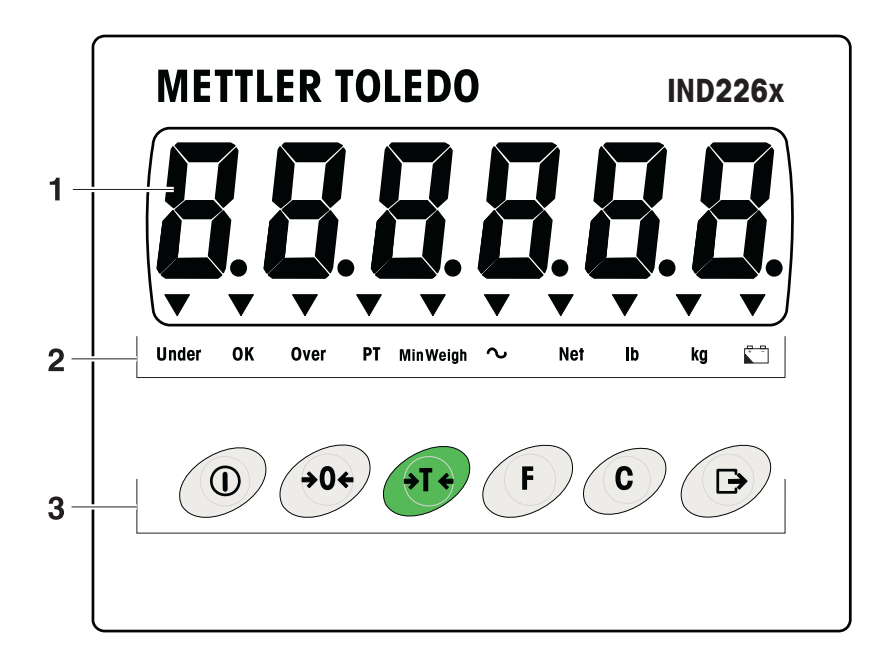

*1* Affichage de poids à 6 chiffres*2* Indicateurs d'état*3* Clavier

#### 2.3.2 Inficateurs de statut

| IED Signification |                                                           |
|-------------------|-----------------------------------------------------------|
| Under/ OK/ Over   | Indicateurs pour pesée de contrôle                        |
| PT                | Indicateur pour consigne de tare                          |
| MinWeigh          | Indicateur pour fonction Poids min.                       |
| ~                 | Indicateur de mouvement                                   |
| Net               | La valeur de poids affichée est une valeur de poids nette |
| lb/lg             | Unité de poids momentanément sélectionnée                 |
| ÷                 | Etat de la batterie                                       |

#### 2.3.3 Touches

| Touche    | Opération<br>normal                 | Menu                  | Touche | Opération<br>normal                                              | Menu                                                                           |
|-----------|-------------------------------------|-----------------------|--------|------------------------------------------------------------------|--------------------------------------------------------------------------------|
|           | Mise en/hors<br>service;<br>abandon | -                     | F      | Touche de<br>fonction                                            | Retour à l'élément<br>de menu de<br>niveau supérieur                           |
| <b>()</b> | Réglage du<br>zéro                  | Défilement<br>arrière | C      | Touche<br>d'annulation                                           | Retour à l'élément<br>de menu<br>précédent                                     |
| ्रार्     | Tarage                              | Défilement<br>avant   | ð      | Touche de<br>transfert<br>Pression<br>longue: appelle<br>le menu | Activation de<br>l'élément de menu<br>Acceptation du<br>réglage<br>sélectionné |

# 3 Fonctions de base

#### 3.1 Mise en service et hors service

#### Mise en service

→ Appuyez sur ①.

L'afficheur s'allume et affiche ensuite la version de logiciel. Lorsque l'affichage de poids apparaît, le terminal de pesage est prêt à fonctionner.

#### Mise hors service

→ Appuyez sur la touche ① et maintenez-la enfoncée jusqu'à ce que -OFFsoit affiché.

# 3.2 Réglage du zéro

Le réglage du zéro corrige l'influence d'un léger encrassement du plateau de charge.

#### *Réglage du zéro manuel*

- 1. Déchargez la plate-forme de pesage.
- 2. Appuyez sur 🔊 . L'affichage de zéro apparaît.

#### Réglage du zéro automatique

Dans le cas de plates-formes de pesage non vérifiées, la correction automatique du zéro peut être désactivée dans le menu superviseur (F1.4.1). Par défaut, le zéro de la plate-forme de pesage est automatiquement corrigé lorsque

la plate-forme de pesage est déchargée.

#### 3.3 Pesée simple

- 1. Placez l'échantillon à peser sur la plate-forme de pesage.
- 2. Attendez que l'indicateur de mouvement s'éteigne.
- 3. Lisez le résultat de la pesée.

#### 3.4 Pesée avec tare

#### Tarage

Placez le conteneur vide sur la plate-forme de pesage et appuyez sur T. Le zéro s'affiche et l'indicateur **Net** apparaît.

#### Effacement de la tare

Appuyez sur (°).

L'indicateur Net s'éteint, le poids brut apparaît sur l'afficheur.

- Si l'effacement automatique du poids de la tare est réglé dans le menu superviseur (F1.5.2=On), le poids de la tare est effacé automatiquement dès que la plateforme de pesage est déchargée.
- Si l'interverrouillage est réglé dans le menu superviseur (F1.5.3=On), le poids de la tare peut uniquement être effacé lorsque la plate-forme de pesage est déchargée.

#### Tarage automatique

Cette fonction doit être activée dans le menu superviseur (F1.5.1=On).

 Placez le conteneur vide sur la plate-forme de pesage. Le poids appliqué sur la plate-forme de pesage est automatiquement sauvegardé comme poids de la tare. Le zéro s'affiche et l'indicateur *Net* apparaît.

#### 3.5 Impression/transfert des données

#### **Condition**

Le terminal de pesage est relié via l'Interface IND optionnelle au convertisseur d'interface ACM200 dans la zone sûre.

Appuyez sur (⊡).

Le contenu de l'afficheur est imprimé ou transféré vers un ordinateur.

#### Remarque

Le contenu de l'affichage n'est pas imprimé ni transmis lorsque le plateau est en mouvement.

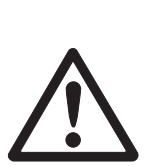

## 3.6 Infications sur le fonctionnement sur accus

#### DANGER D'EXPLOSION!

Ne charger le bloc-batterie que dans la zone de sécurité! Utiliser uniquement des chargeurs de batteries approuvés par METTLER TOLEDO!

L'indicateur 🛍 indique l'état des accus.

| ▼au-dessus de 芯 rouge continu              | Accu chargé à env. 10 %                                                       |
|--------------------------------------------|-------------------------------------------------------------------------------|
|                                            | Durée de service restante env. $3-5$ h                                        |
| ▼au-dessus de 🗂 clignotement lent, rouge   | Accu chargé à env. 5 %<br>Durée de service restante env. 1 h                  |
| ▼au-dessus de 🗂 clignotement rapide, rouge | Accu chargé à moins de 5 %<br>L'accu doit immédiatement être mis<br>en charge |

La durée de service (restante) avec accus dépend du mode de fonctionnement. La durée de service suivante est valable pour un accu neuf entièrement chargé: Mode Sleep min. 70 h Affichage normal de poids min. 60 h Affichage normal de poids et fonctionnement de l'interface min. 50 h

#### Remarque

Selon l'âge et l'état de chargement des accus, la durée de service peut varier vers le bas.

#### 3.7 Nettoyage

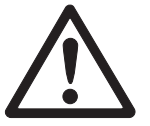

#### DANGER D'EXPLOSION!

→ Avant le nettoyage, s'assurer que le terminal de pesage est correctement fermé. Les quatre fermetures clipsées des coins doivent être verrouillées.

#### Notes supplémentaires sur le nettoyage

- Utilisez un chiffon humide.
- N'utilisez pas d'acides, d'alcalis ni de solvants puissants.
- Ne pas nettoyer à haute pression ni avec de l'eau chaude.
- Suivez toutes les instructions pertinentes concernant les intervalles de nettoyage et les produits de nettoyage autorisés.

# 4 Applications

Selon le réglage du paramètre F2.1 dans le menu opérateur, différentes applications peuvent être activées à l'aide de la touche (F).

# **4.1** Afficher des valeurs de poids avec une résolution plus élevée (x10)

Dans ce but, F2.1=MULt doit être réglé dans le menu opérateur (réglage d'usine)

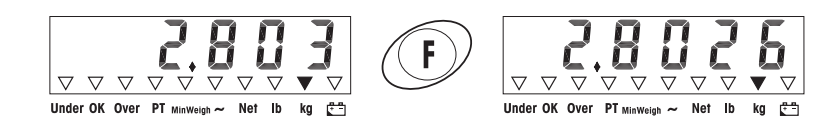

Appuyez sur (F).

La valeur de poids est affichée avec une résolution plus élevée (x10) pendant environ 10 s.

#### Note

La valeur de poids à résolution plus élevée (x10) ne peut pas être imprimée.

#### 4.2 Commutation de l'unité de poids

Dans ce but, F2.1=Unit doit être réglé dans le menu opérateur.

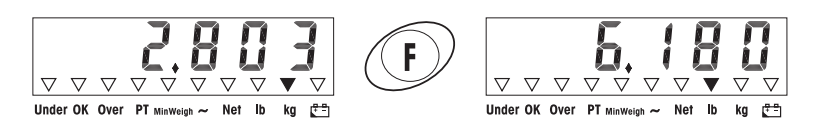

1. Appuyez sur (F).

La valeur de poids est affichée dans la deuxième unité de poids.

#### Note

L'unité de poids affichée reste jusqu'à ce qu'elle soit à nouveau commutée.

#### 4.3 Pesée de contrôle

Dans ce but, F2.1=OVEr et F2.2.1=CHECh (réglage d'usine) doivent être réglés dans le menu opérateur. Avec le réglage d'usine, la fonction de pesée de contrôle fonctionne avec des tolérances supérieure et inférieure de 10 d. Ces tolérances peuvent être personnalisées avec les paramètres F2.2.3 et F2.2.4.

#### Définition du poids à atteindre

- 1. Appuyez sur (F) pour activer la fonction de pesée de contrôle.
- Appuyez sur la touche (F) et maintenez-la enfoncée jusqu'à ce que tArGEt et les 3 indicateurs Under; OK et Over apparaissent.
  Si F2.2.2=WEIGHt (réglage d'usine) est réglé dans le menu opérateur, l'affichage de poids apparaît.
- Placez le poids à atteindre sur la plate-forme de pesage et sauvegardez-le avec
  F.

L'indicateur **OK**s'allume.

Si **F2.2.2=MANUAL** est réglé dans le menu opérateur, l'affichage de poids avec clignotement du dernier chiffre apparaît.

- Entrez le poids à atteindre à l'aide des touches 
  4. Entrez le poids à atteindre à l'aide des touches 
  4. Entrez le poids à atteindre à l'aide des touches 
  4. Entrez le poids à atteindre à l'aide des touches 
  4. Entrez le poids à atteindre à l'aide des touches 
  4. Entrez le poids à atteindre à l'aide des touches 
  4. Entrez le poids à atteindre à l'aide des touches 
  4. Entrez le poids à atteindre à l'aide des touches 
  4. Entrez le poids à atteindre à l'aide des touches 
  4. Entrez le poids à atteindre à l'aide des touches 
  4. Entrez le poids à atteindre à l'aide des touches 
  4. Entrez le poids à atteindre à l'aide des touches 
  4. Entrez le poids à atteindre à l'aide des touches 
  5. Entrez le poids à atteindre à l'aide des touches 
  5. Entrez le poids à atteindre à l'aide des touches 
  5. Entrez le poids à atteindre à l'aide des touches 
  5. Entrez le poids à atteindre à l'aide des touches 
  5. Entrez le poids à atteindre à l'aide des touches 
  5. Entrez le poids à atteindre à l'aide des touches 
  5. Entrez le poids à atteindre à l'aide des touches 
  5. Entrez le poids à atteindre à l'aide des touches 
  5. Entrez le poids à atteindre à l'aide des touches 
  5. Entrez le poids à atteindre à l'aide des touches 
  5. Entrez le poids à atteindre à l'aide des touches 
  5. Entrez le poids à atteindre à l'aide des touches 
  5. Entrez le poids à atteindre à l'aide des touches 
  5. Entrez le poids à atteindre à l'aide des touches 
  5. Entrez le poids à atteindre à l'aide des touches 
  5. Entrez le poids à atteindre à l'aide des touches 
  5. Entrez le poids à atteindre à l'aide des touches 
  5. Entrez le poids à atteindre à l'aide des touches </l
- 5. Sauvegardez la valeur de poids entrée comme poids à atteindre à l'aide de la touche  $(\mathbf{F})$ .

#### Pesée de cantrôle

Exemple: Poids à atteindre = 1.000 kg

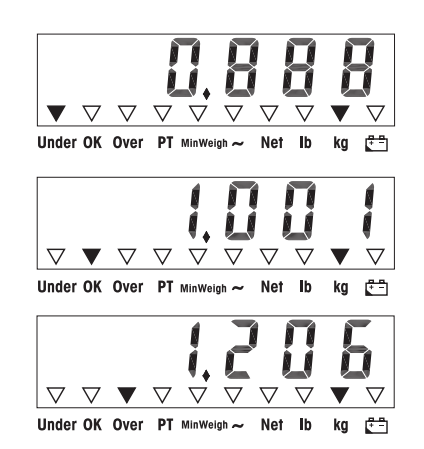

- Poids inférieur au poids à atteindre et en dessous de la tolérance inférieure. L'indicateur Unders'allume.
- Poids dans les tolérances. L'indicateur **OK**s'allume.
- Poids supérieur au poids à atteindre et audessus de la tolérance supérieure.
   L'indicateur *Over*s'allume.

#### Commutation entre la pesée de contrôle et la pesée normale

Appuyez sur (F) pour commuter entre la pesée de contrôle et la pesée normale.

#### 4.4 Classification

Dans ce but, et F2.2.1=CLASS doivent être réglés dans le menu opérateur. Avec le réglage d'usine, la fonction de classification fonctionne avec des tolérances supérieure et inférieure de 10 d, 20 d, 30 d. Ces tolérances peuvent être personnalisées avec les paramètres F2.2.3 et F2.2.4.

#### Définition du poids à atteindre

- 1. Appuyez sur (F) pour activer la fonction de classification.
- Appuyez sur la touche et maintenez-la enfoncée jusqu'à ce que et les 3 indicateurs *Under*; *OK*et *Over* apparaissent.
  Si (réglage d'usine) est réglé dans le menu opérateur, l'affichage de poids apparaît.
- 3. Placez le poids à atteindre sur la plate-forme de pesage et sauvegardez-le avec

**(F**).

L'indicateur **OK**s'allume.

Si est réglé dans le menu opérateur, l'affichage de poids avec clignotement du dernier chiffre apparaît.

- Entrez le poids à atteindre à l'aide des touches →T→, →0→ et → et confirmez avec (□→) (voir page 19).
- 5. Sauvegardez la valeur de poids entrée comme poids à atteindre à l'aide de la touche  $\overline{(F)}$ .

#### Classification

Exemple:

Poids de consigne = 1.000 kg, Tol. 1 = 100 kg, Tol. 2 = 200 kg, Tol. 3 = 300 kg

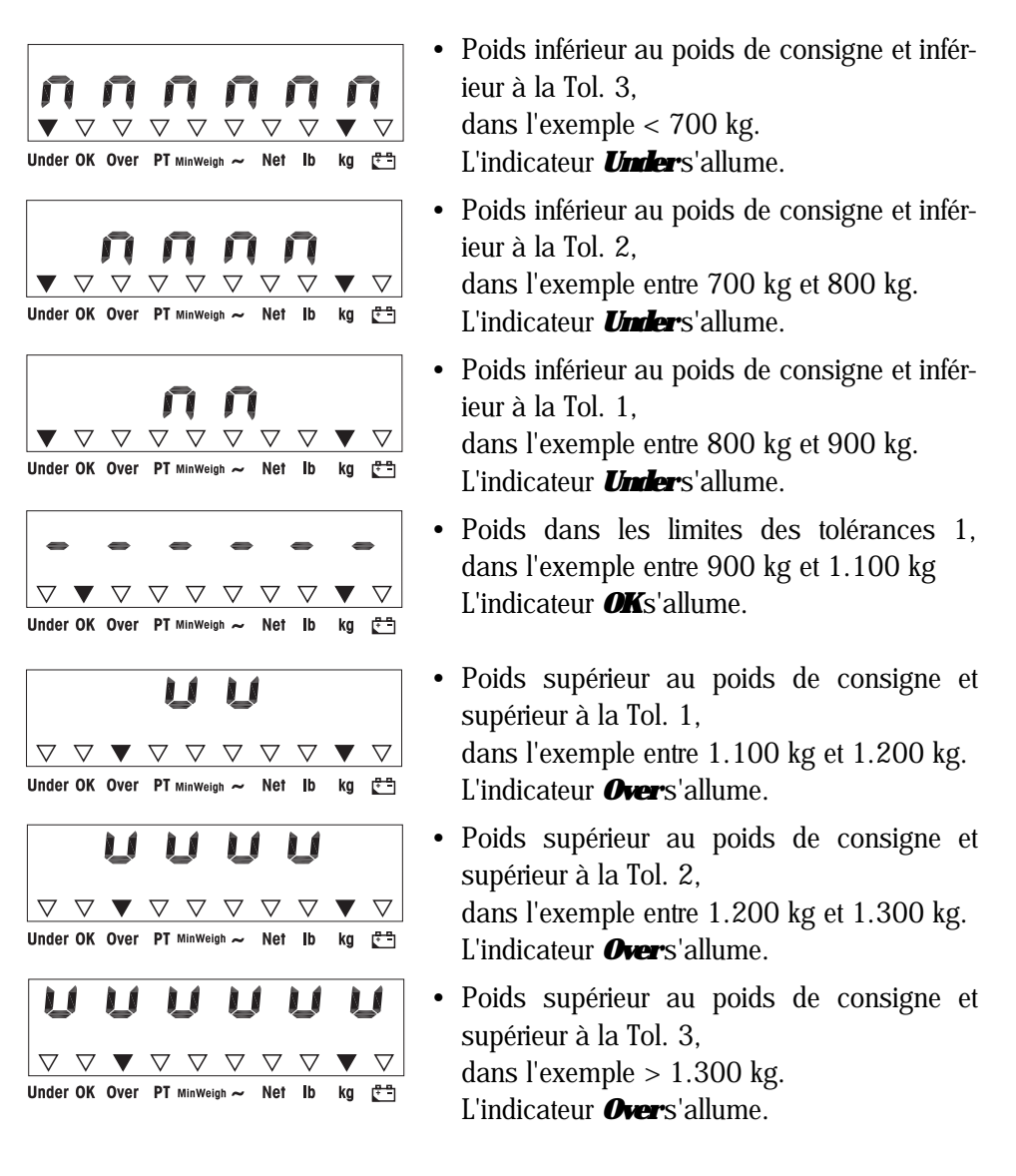

#### Commutation entre la classification et la pesée normale

Appuyez sur (F) pour commuter entre la classification et la pesée normale.

# 5 Menu opérateur

Le menu opérateur comprend les blocs suivants:

- F2 Réglages du menu de la touche F
- F3 Réglages du menu du terminal
- F4 Réglages du menu de communication
- F6 Menü de sortie

#### 5.1 Entrée dans le menu opérateur

En mode poids brut, appuyez sur la touche (E) et maintenez-la enfoncée jusqu'à ce que **MAStEr** apparaisse.

Entrez le mot de passe OC OC OC et confirmez avec C. **SELUP** apparaît.

Appuyez sur (☐→). F2 apparaît.

#### 5.2 Utilisation du menu

#### Les touches et leur fonction dans le menu

- Sélection du paramètre suivant.
- (>0+) Retour au paramètre précédent.
- ( Confirmer la sélection.
- C Retour à l'élément de menu précédent.
- (F) Retour à l'élément de menu de niveau immédiatement supérieur.

#### Entrée numérique

- Appuyez sur pour éditer la valeur affichée. Le (dernier) chiffre clignote.
- Augmentez le chiffre affiché avec la touche (T).
   ou -

Diminuez le chiffre affiché avec la touche  $( \Rightarrow 0 \leftrightarrow )$ .

- 3. Lors de l'introduction de nombres à plusieurs chiffres, utilisez la touche (F) pour déplacer le curseur d'une position vers la gauche.
- 4. Changez le chiffre comme décrit à l'étape 2.
- 5. Répétez les étapes 3 et 4 si nécessaire.
- 6. Lorsque tous les chiffres sont entrés, utilisez la touche ( ) pour confirmer l'entrée.

#### Note

Avec (c), vous pouvez effacer l'entrée.

#### 5.3 F2 – Réglages du menu de la touche F

Les réglages d'usine sont imprimés en caractères gras.

#### F2.1 - Fonction de la touche F

3 fonctions différentes peuvent être attribuées à la touche F:

 MUL10 Lorsqu'on appuie sur la touche F, la valeur de poids est affichée avec une *résolution 10 fais plus élevée* Lorsqu'on appuie sur la touche F, l'unité de poids commute entre kg et

lb Note: lb n'est pas possible en mode soumis à la vérification.

Pesée Plus/Moins

Réglages supplémentaires, voir F2.2

#### F2.2 – Pesée Plus/Moins

Ces paramètres apparaissent uniquement si

est réglé.

#### F2.2.1 - Mode de fonctionnement

CHECh **Pesée de contrôle** Classification

#### F2.2.2 - Définition du poids à atteindre

#### weight Par pesée

Par entrée numérique

#### F2.2.3 - Tolérances supérieures

Après sélection du paramètre, la tolérance actuellement réglée apparaît.

#### Si F2.2.1 = Chech est sélectionné:

Tolérance supérieure = poids de consigne + valeur de tolérance affichée

#### Si **F2.2.1 = CLASS** est sélectionné:

Le terminal de pesage détermine 3 tolérances en interne. Tolérance supérieure 1 = poids de consigne + valeur de tolérance affichée Tolérance supérieure 2 = poids de consigne + 2 x la valeur de tolérance affichée Tolérance supérieure 3 = poids de consigne + 3 x la valeur de tolérance affichée

1. Si nécessaire, utilisez la touche (F) pour activer l'édition.

2. Changez les tolérances avec les touches (40, 47) et (F).

| Réglage d'usine    | valeur de tolérance supérieure = <b>10 d</b> |
|--------------------|----------------------------------------------|
| Réglages possibles | 0 pleine charge                              |

#### F2.2.4 - Tolérances inférieures

Après sélection du paramètre, la tolérance inférieure actuellement réglée apparaît.

Si **F2.2.1 = Chech** est sélectionné: Tolérance inférieure = poids de consigne – valeur de tolérance affichée

#### Si **F2.2.1 = CLASS** est sélectionné:

Le terminal de pesage détermine 3 tolérances en interne.

Tolérance inférieure 1 = poids de consigne – valeur de tolérance affichée Tolérance inférieure 2 = poids de consigne –  $2 \times \text{la}$  valeur de tolérance affichée

Tolérance inférieure 3 = poids de consigne  $-3 \times$  la valeur de tolérance affichée

1. Si nécessaire, utilisez la touche **F** pour activer l'édition.

2. Changez les tolérances avec les touches  $(\rightarrow 0 \leftrightarrow)$ ,  $(\rightarrow T \leftrightarrow)$  et (F).

Réglage d'usinevaleur de tolérance inférieure = 10 dRéglages possibles0 ... pleine charge

#### F2.4 – Afficheur à distance (IND226x comme deuxième affichage)

Pour l'utilisation de cette fonction, l'interface Remote doit être installée dans le deuxième affichage.

Les instructions suivantes peuvent être exécutées au choix depuis le maître ou depuis le deuxième affichage: remettre à zéro, tarer, effacer.

Le câblage des composants système est décrit dans le schéma de raccordement ME-72203677 des instructions d'installation IND226x.

#### **OFF** *Fonction Remote* du deuxième affichage *désactivée*

ON Fonction Remote activée. Le deuxième affichage indique la valeur de poids du terminal maître.

#### *F2.5 – Entrée active*

Vous trouverez des indications sur la sélection et le raccordement de commutateurs ou boutons-poussoirs externes à l'entrée active dans la notice pour l'installateur IND226x et dans le schéma de raccordement ME-72203677. L'entrée active peut petre affectée à une des fonctions suivantes:

NoneEntrée active désactivéeClearTouche d'effacementPrintTouche de transfertTareTouche de tareZeroTouche de remise à zéro

#### F2.6 – MinWeigh (Poids min.)

Lorsque la fonction MinWeigh est activée, l'indicateur MinWeigh s'allume si le poids minimum n'est pas atteint.

#### F2.6.1 – Activation de la fonction MinWeigh

Fonction MinWeigh désactivée

On Fonction MinWeigh activée

#### F2.6.2 - Mode distoduction

Le poids minimum peut être introduit directement ou calculé par le terminal à partir des grandeurs suivantes:

U<sub>0</sub> Incertitude de mesure lorsque la charge s'approche de 0

- T Tolérance nécessaire en %
- F Facteur de sécurité

**dirEct** Introduire le poids minimum au clavier Le poids minimum est calculé par le terminal

#### F2.6.3 – Introduction directe du poids minimum

Ce paramètre apparaît uniquement si F2.6.2 = dirEct est sélectionné.

Introduire le poids minimum avec les touches (40, 47, 47) et (F).

#### F2.6.4 – Introduction de l'incertitude de mesure $U_0$

Ce paramètre apparaît uniquement si F2.6.2 = CoMPon est sélectionné.

Introduire l'incertitude de mesure avec les touches (40, 47, 57) et (F).

#### F2.6.5 – Introduction de la tolérance T

Ce paramètre apparaît uniquement si F2.6.2 = CoMPon est sélectionné.

Introduire la tolérance en % avec les touches  $(\rightarrow 0 \leftrightarrow)$ ,  $(\rightarrow T \leftrightarrow)$  et (F).

Réglage à l'usine **0,1 %** Valeurs possibles 0,1 ... 99,9 %

#### F2.6.6 – Introduction du facteur de sécurité F

Ce paramètre apparaît uniquement si F2.6.2 = CoMPon est sélectionné.

Introduire le facteur de sécurité avec les touches OO, TO et F. Réglage à l'usine **1** Valeurs possibles 1 ... 10

#### F2.10 – Réinitialisation des réglages de touche F

Remet tous les paramètres F2.x(.x) au réglage d'usine.

#### 5.4 F3 – Menu du terminal

Les réglages d'usine sont imprimés en caractères gras.

#### F3.1 – Réglages d'affichage

#### F3.1.1 - Mode Sleep

Le terminal de pesage passe au mode Sleep si aucune commande n'est effectuée au terminal et qu'aucune variation de poids n'intervient dans le temps imparti.

| Réglage d'usine     | 60 (secondes)     |
|---------------------|-------------------|
| Fonction désactivée | 0                 |
| Réglages possibles  | 10 999 (secondes) |

#### F3.2 - Mise hors service auto

Le terminal de pesage est mis hors service si aucune action n'est exécutée sur le terminal de pesage ou sur la plate-forme de pesage durant le temps réglé.

| Réglage d'usine     | <b>5 (nintes)</b> |  |
|---------------------|-------------------|--|
| Fonction désactivée | 0                 |  |
| Réglages possibles  | 0,5 60 (minutes)  |  |

#### F3.10 - Réinitialisation des réglages du terminal

Remet tous les paramètres F3.x(.x) au réglage d'usine.

#### 5.5 F4 - Menu de communication

Pour l'utilisation de cette fonction, l'interface de données IND doit être installée dans l'IND226x. En outre, un convertisseur d'interface ACM200 est nécessaire pour la communication avec des PC ou des imprimantes dans la zone de sécurité.

Les réglages d'usine sont imprimés en caractères gras.

#### F4.1 – Connexions

|        | Lorsqu'on appuie sur 🕞, l'affichage en cours est imprimé          |
|--------|-------------------------------------------------------------------|
| APrint | Les valeurs de poids stables sont imprimées automatiquement       |
|        | Réglages supplémentaires: F4.2.5 et F4.2.6                        |
| SICS   | Communication via METTLER TOLEDO Standard Interface Command       |
|        | <b>S</b> et (MT-SICS)                                             |
| Contin | Mode Toledo Continuous – pour la transmission continue de données |
|        | de poids et d'informations d'état, p. ex à un PC ou un deuxième   |
|        | affichage.                                                        |

#### F4.2 - Format

#### F4.2.1 – Format ligne

#### Lignes multiples

SinGLE Ligne unique

#### F4.2.2 - Format dimpression

Stankad (affichage en cours)OVErAu-dessus / bon / en dessous

#### F4.2.3 - Langue d'impression

**Anglais** 

CHn Chinois

#### F4.2.4 – Ajouter une ligne

Réglage d'usine3 (lignes)Réglages possibles0 ... 9 (lignes)

#### F4.2.5 - Seuil dimpression auto

Cet élément de menu est uniquement disponible si F4.1=APrint est réglé. Une valeur de poids stable qui est supérieure à la valeur réglée est automatiquement imprimée.

Réglage d'usine**10 (d)**Réglages possibles0 ... charge max.

#### F4.2.6 - Seuil de réinitialisation d'impression auto

Cet élément de menu est uniquement disponible si F4.1=APrint est réglé. La balance doit être déchargée en dessous de la valeur réglée avant de pouvoir imprimer automatiquement une nouvelle valeur de poids.

Réglage d'usine**10 (d)**Réglages possibles0 ... charge max.

#### F4.3 - Paramètres

#### F4.3.1 – Déhit en bauds

#### F4.3.2 - Bits de données / parité

| 7-odd  | 7 bits, parité impaire |
|--------|------------------------|
| 7-even | 7 bits, parité paire   |
| 8-nonE | 8 hits, pas de parité  |
|        | 8 bits, parité impaire |
|        | 8 bits, parité paire   |

#### F4.3.3 - Xon/Xoff

Xon/Xoff activé OFF Xon/Xoff désactivé

#### F4.3.4 - Somme de contrôle

Somme de contrôle activéOFFSomme de contrôle désactivé

#### F4.10 – Réinitialisation des réglages de communication

Remet tous les paramètres F4.x(.x) au réglage d'usine.

#### 5.6 IG – Menu de sortie

- Appuyez sur C.
  F6 apparaît.
- Pour sauvegarder les changements: Appuyez sur (E\*).
  SAVE apparaît.

Appuyez alors à nouveau sur  $(\Box)$ .

– ou –

Pour rejeter les changements: Appuyez sur (TS). AbOrt apparaît.

Appuyez sur (⊑→).

# 6 Menu superviseur

En plus des blocs du menu utilisateur, les blocs supplémentaires suivants sont accessibles dans le menu technicien:

- F1 Réglages de la balance
- F5 Réglages du terminal
- F6 Menu de sortie

#### 6.1 Entrée dans le menu superviseur

En mode poids brut, appuyez sur la touche (E) et maintenez-la enfoncée jusqu'à ce que **MAStEr** apparaisse sur l'afficheur.

Entrez le mot de passe OC TC OC TC et confirmez avec C. **SELUP** apparaît sur l'afficheur.

Appuyez sur (). **F1** apparaît sur l'afficheur. Tous les paramètres peuvent être modifiés.

#### Indication pour les systèmes de pesage vérifiés (OIML ou NIEP)

Pour les systèmes de pesage vérifiés, les paramètres F1, F5.1 et F5.4 sont verrouillés.

Pour modifier ces paramètres, procéder comme suit:

- 1. Eteindre le terminal de pesage et l'ouvrir.
- 2. Fermer le pont soudé W&M sur la carte mère avec un cavalier.
- Fermer le couvercle et enclencher le terminal de pesage.
  SEtUp apparaît. Tous les paramètres peuvent être modifiés.
- 4. Mémoriser la configuration modifiée (F6). L'afficheur indique
- 5. Eteindre le terminal de pesage et l'ouvrir.
- 6. Ouvrir le pont soudé W&M, c.-à-d. enlever le cavalier.
- 7. Fermer le couvercle et plomber le terminal de pesage.

#### 6.2 Utilisation du menu superviseur

Utiliser le menu superviseur signifie la même chose qu'utiliser le menu opérateur, voir page 18.

#### 6.3 **Bloc F1 – Balance**

Les réglages d'usine sont imprimés en caractères gras.

#### FL.1 - Vérification

#### Pas de vérification no

Vérification suivant OIML Vérification suivant NTEP Pour d'autres vérifications

Unité de poids: **kg** 

#### F1.2.1 – Unités de poids

1

Unité de poids: lb 1 lb  $\approx$  0,454 kg

#### F1.2.3 - Capacité

Les capacités possibles et les réglages d'usine dépendent de la plate-forme de pesage connectée.

Si nécessaire, modifiez la valeur affichée. 3 kg

Réglage d'usine

#### F1.2.4 - Résolution

Les résolutions possibles et les réglages d'usine dépendent de la plate-forme de pesage connectée.

Si nécessaire, modifiez la valeur affichée. Réglage d'usine 0,001 kg

#### F1.3.1 - Valeur Géo

Adaptation de la plate-forme de pesage à l'emplacement géographique, voir table en annexe.

**Réglages possibles** 0...31 Réglage d'usine 16

#### F1.3.2 – Linéarisation durant l'ajustement

LinOFF Linéarisation **désactivée** 

Linéarisation activée (linéarisation à 3 points)

#### F1.3.3 – Ajustement

Les étapes avec fond gris apparaissent uniquement si le paramètre est réglé.

| Ecran   | Touche    | Description                                                                |  |  |  |
|---------|-----------|----------------------------------------------------------------------------|--|--|--|
| E SCL   |           | Déchargez la plate-forme de pesage                                         |  |  |  |
|         | Ð         | Confirmez que la plate-forme de pesage est vide                            |  |  |  |
| 10 CAL  |           | Le terminal de pesage décompte de 10 à 0                                   |  |  |  |
| 0 CAL   |           | Le zero de la plate-forme de pesage est determine                          |  |  |  |
| Add Ld  |           | Chargez la moitié de la charge maximale                                    |  |  |  |
|         |           | Confirmez la moitié de la charge                                           |  |  |  |
| 000000  |           | Entrez la valeur de poids pour la moitié de la charge maximale             |  |  |  |
|         | ₹ \$T€ \$ | Entrez la valeur de poids                                                  |  |  |  |
| 003000  |           | Valeur de poids pour la moitié de la charge maxi-<br>male entrée           |  |  |  |
|         | (E)       | Confirmez la valeur de poids                                               |  |  |  |
| 10 CAL  |           | Le terminal de pesage décompte de 10 à 0                                   |  |  |  |
| 0 CAL   |           | La moitié de la charge maximale est ajustée                                |  |  |  |
| FULL Ld |           | Chargez la charge maximale                                                 |  |  |  |
|         | (E)       | Confirmez la charge maximale                                               |  |  |  |
| 000000  |           | Entrez la valeur de poids pour la charge maxi-<br>male                     |  |  |  |
|         | € € € €   | Entrez la valeur de poids                                                  |  |  |  |
| 006000  |           | Valeur de poids pour la charge maximale entrée                             |  |  |  |
|         | Ð         | Confirmez la valeur de poids                                               |  |  |  |
| 10 CAL  |           | Le terminal de pesage décompte de 10 à 0.                                  |  |  |  |
| 0 CAL   |           | La charge maximale est ajustée                                             |  |  |  |
| donE    |           | Ajustement terminé. Ce message est affiché pen-<br>dant environ 2 secondes |  |  |  |
| F1.4    |           | Bloc suivant dans le menu superviseur                                      |  |  |  |

#### F1.3.4 - CalFREE

La procédure CalFREE est utilisable pour les camions-citernes et les camions-silos. Elle sert au calibrage préalable du système de pesage sans poids de calibrage. CalFREE offre un calibrage simple, rapide lorsque l'utilisation de poids de calibrage n'est pas possible ou que la précision d'affichage est > 0,2 % de la capacité de pesage. La procédure CalFREE calibre uniquement le convertisseur A/N interne de l'IND226x. Les influences mécaniques et les vibrations ne sont **pas** compensées.

Afin d'obtenir les meilleurs résultats, nous recommandons le branchement des cellules de pesée individuelles via une carte à circuits imprimés de jonction sans potentiomètre rotatif.

#### F1.3.4.1 – Introduire la capacité totale des cellules

La capacité totale des cellules  $E_{max}$  est la somme des capacités individuelles.

Déterminer la capacité totale des cellules E<sub>max</sub> et l'introduire avec les touches

 $\rightarrow 0 \Leftrightarrow$ ,  $\rightarrow T \Leftrightarrow$  et **F**.

**Exemple** 4 modules de pesage à 500 kg donnent une capacité totale des cellules  $E_{max} = 2000$  kg.

#### E1.3.4.2 – Sélectionner l'unité de poids de la capacité de la cellule de pesée 1 lg lb

#### F1.3.4.3 - Introduire la valeur moyenne des signaux de sortie

Déterminer la valeur moyenne avec 3 décimales et l'introduire avec les touches (405), (415) et (F).

Valeurs admissibles: 0 ... 3 mV/V

**Exemple**Signal de sortie du module de pesage 1<br/>Signal de sortie du module de pesage 2<br/>Signal de sortie du module de pesage 3<br/>Signal de sortie du module de pesage 4S1 = 1,990 mV/V<br/>S2 = 2,002 mV/V<br/>S3 = 1,998 mV/V<br/>S4 = 1,995 mV/V

Valeur moyenne de S1 ... S4 S = 1,996 mV/V

#### F1.3.4.4 - Introduire la plage de charge préalable du système de pesage

Introduire la plage de charge préalable avec les touches (40, 47, 47) et (F).

| Affichage           | Touche | Description                                                                                     |
|---------------------|--------|-------------------------------------------------------------------------------------------------|
| E SCL               |        | Décharger la plate-forme de pesage                                                              |
|                     | Ð      | Confirmer que la plate-forme de pesage est vide                                                 |
| 10 CAL<br><br>0 CAL |        | Le terminal de pesage compte à rebours de 10 à<br>0<br>Le convertisseur A/N interne est calibré |
| F1.3                |        | Procédure CalFREE terminée, retour à F1.3                                                       |

#### F1.3.4.5 – Lancer la procédure CalifREE

#### F1.4.1 - Réglage du zéro automatique

Réglage automatique du zéro désactivé

0,5 d Réglage automatique du zéro à +/-0,5 d
 Réglage automatique du zéro à +/-1,0 d
 Réglage automatique du zéro à +/-3 d

#### F1.4.2 – Zéro à la mise en service

Zéro à la mise en service désactivé

- Zéro à la mise en service à +/–2 %
- **10** Zéro à la mise en service à *+/-10%* Zéro à la mise en service à *+/-20*%

# F1.4.3 – Bouton-poussoir de zéro

Bouton-poussoir de zéro désactivé

2 Bouton-poussoir de zéro avec **plage de réglage de zéro +/-2 %** Bouton-poussoir de zéro avec plage de réglage de zéro +/-10 % Bouton-poussoir de zéro avec plage de réglage de zéro +/-20 %

#### F1.5.1 – Tarage automatique

Tarage automatique activé

**OFF** Tarage automatique **désactivé** 

#### F1.5.2 – Effacement automatique de la tare

Effacement automatique de la tare activé

**OFF** Effacement automatique de la tare **désactivé** 

#### F1.5.3 – Intervenouillage de tare

La plate-forme de pesage doit être déchargé à zéro avant de pouvoir effacer le poids de la tare.

**OFF** Fonction *désactivée* 

#### F1.5.4 - Seuil de tare auto

Cet élément de menu est uniquement disponible si est réglé. La plate-forme de pesage doit être chargée à la valeur définie avant que la valeur de poids soit automatiquement tarée.

Réglage d'usine10 dRéglages possibles0 ... charge maximale

#### F1.5.5 - Seuil d'effacement automatique de la tare

Cet élément de menu est uniquement disponible si est réglé. La plate-forme de pesage doit être déchargée en dessous de la valeur réglée avant de pouvoir tarer automatiquement une nouvelle valeur de poids.

Si est réglé, la plate-forme de pesage doit être déchargée à la valeur définie avant que la valeur de tare soit effacée automatiquement.

Réglage d'usine **10 d** 

Réglages possibles 0 ... charge maximale

#### F1.5.6 - Redémanage

Lorsque la fonction redémarrage est activée, le dernier zéro et la valeur de tare sont mémorisés. Après la mise hors service/en service ou après une interruption de courant, le terminal poursuit le fonctionnement avec le zéro et la tare mémorisés.

**OFF** Fonction redémarrage **désactivée** Fonction redémarrage activée

#### F1.6.1 - Filtre mmérique

Le filtre numérique stabilise l'affichage du poids lorsque la charge est en mouvement ou vibre.

|     | Filtre faible       |
|-----|---------------------|
| MEd | Filtre <b>moyen</b> |
|     | Filtre élevé        |

#### F1.6.2 - Détection de mouvement

0.5 d *Détection de mouvement à +/-0,5 d* Détection de mouvement à +/-1 d

Détection de mouvement à +/-3 d

# F1.10 – Réinitialisation de tous les paramètres 1.x(.x) au réglage d'usine

Seuls les réglages de paramètres sont réinitialisés, l'ajustement est sauvegardé.

#### 6.4 Bloc F5 – Maintenance

Les réglages d'usine sont imprimés en caractères gras.

#### F5.1 – Affichage de valeurs calibrées

Dans ce menu, on peut consulter les valeurs de calibrage suivantes:

#### F5.1.1 – Affiche les comptes de zéro

- F5.1.2 Affiche la valeur de poids de demi-charge
- F5.1.3 Affiche les comptes de demi-charge
- *F5.1.4 Affiche la valeur de poids de pleine charge*

#### F5.1.5 – Affiche les comptes de pleine charge

#### F5.2 - Test de clavier

Le terminal affiche **PrESS**.

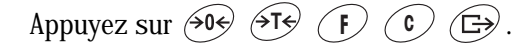

Appuyez sur (1) pour quitter le test de clavier.

#### F5.3 – Test d'affichage

Tous les segments de l'afficheur s'allument.

#### F5.4 - Résolution interne de l'affichage

La valeur de poids actuelle est représentée en "RawCounts".

#### **F5.5 – Test COMI**

A cet effet, le terminal doit être raccordé à un ordinateur à l'aide du convertisseur d'interface ACM200 En outre, l'interface de données IND doit être installée dans l'IND226x.

#### F5.6 – Test entrée digitale

L'entrée digitale est testée.

#### F5.7 – Impression de la configuration

Afficher tous les paramètres via l'interface de données.

#### F5.8 – Introduire le numéro de série

Le numéro de série à 10 chiffres du terminal de pesage doit être introduit en 2 blocs et dans l'ordre inverse.

- 1. Activez F5.8. Sur l'afficheur apparaît **H** –.
- 2. Introduisez les 5 premiers chiffres du numéro de série dans l'ordre inverse (chiffre 5, ... chiffre 1).
- Appuyez sur la touche ↔ Sur l'afficheur apparaît L –.
- 4. Introduisez les 5 derniers chiffres du numéro de série dans l'ordre inverse (chiffre 10, ... chiffre 6).

#### F5.10 – Réinitialisation générale

Réinitialise tous les paramètres des groupes F1 à F4 aux réglages d'usine.

# 7 Commandes d'interface

#### 7.1 Commandes d'interface SICS

Le terminal de pesage supporte le jeu de commandes MT-SICS (METTLER TOLEDO **S**tandard **I**nterface **C**ommand **S**et). Avec les commandes SICS, il est possible de configurer, interroger et faire fonctionner le terminal depuis un PC. Les commandes SICS sont divisées en différents niveaux.

Pour plus d'informations concernant le jeu de commandes MT-SICS, voir le manuel MT-SICS (référence 00 705 184) ou contactez le service après-vente METTLER TOLEDO.

|         | <i>Commande</i> | Signification                                                 |
|---------|-----------------|---------------------------------------------------------------|
| LEVEL O | @               | Réinitialise la balance                                       |
|         | IO              | Demande toutes les commandes SICS disponibles                 |
|         | I1              | Demande le niveau SICS et la version SICS                     |
|         | I2              | Demande les données de la balance                             |
|         | I3              | Demande la version de logiciel de la balance                  |
|         | I4              | Demande le numéro de série                                    |
|         | S               | Envoie une valeur de poids stable                             |
|         | SI              | Envoie la valeur de poids immédiatement                       |
|         | SIR             | Envoie la valeur de poids immédiatement et de manière répétée |
|         | Z               | Mise à zéro de la balance                                     |
|         | ZI              | Mise à zéro immédiate                                         |
| LEVEL 1 | Т               | Tare                                                          |
|         | TAC             | Effacer la tare                                               |
|         | TI              | Tare immédiate                                                |

#### 7.2 Mode Toledo Continuous

Le terminal de pesage supporte le mode Toledo Continuous pour la transmission continue de données de poids et d'informations d'état, p. ex à un PC ou un deuxième affichage.

Pour un débit en bauds de 2400 baud et plus, on transmet une chaîne de données env. 9 fois par seconde. Pour des débits en bauds plus faibles, la vitesse de transmission est plus lente.

#### 7.2.1 Commandes Toledo Continuous

| Commande | Signification                   |  |
|----------|---------------------------------|--|
| P        | Imprime le résultat actuel      |  |
| Τ        | Tare la balance                 |  |
| Z        | Mise à zéro de l'afficheur      |  |
| С        | Efface la valeur actuelle       |  |
| U        | Commutation de l'unité de poids |  |

#### 7.2.2 Format de sortie Toledo Continuous

Les valeurs de poids sont toujours transférées dans le format suivant:

| STX | SB1 | SB2 | SB3 | DF1 | DF2 | CR | СНК |  |
|-----|-----|-----|-----|-----|-----|----|-----|--|
|     |     |     |     |     |     |    |     |  |

- STX Caractères ASCII 02 hex/2 déc, caractères pour "start of text"
- SB... Octets de statut, voir ci-dessous
- DF1 Zone de données à 6 chiffres pour la valeur de poids (brut ou net) qui sont transférées sans virgule et unité, des zéros précédents sont remplacés par des espaces
- DF2 Zone de données à 6 chiffres pour la valeur de tare, qui sont transférées sans virgule et unité, des zéros précédents sont remplacés par des espaces
  CR Carriage Return (Caractères ASCII OD hex/13 déc)
- CHK Checksum (2ème complément de la somme binaire des 7 bits inférieurs de tous les caractères envoyés auparavant, y compris STX et CR) transmis seulement si activé dans le menu.

#### Octet de statut SB1

| Bit 6 | Bit 5 | Bit 4      | Bit 3      | <b>Bit</b> 2 | Bit 1         | Bit O |
|-------|-------|------------|------------|--------------|---------------|-------|
| 0     | 1     | Arrondiss. | / division | Po           | sition décima | ale   |

| Bit 4 | Bit 3 | Anomissage/<br>division |
|-------|-------|-------------------------|
| 0     | 1     | x1                      |
| 1     | 0     | x2                      |
| 1     | 1     | x5                      |

| <b>Bit 2</b> | Bit 1 | Bit O | Position<br>décimale |
|--------------|-------|-------|----------------------|
| 0            | 0     | 0     | XXXX00               |
| 0            | 0     | 1     | XXXXXO               |
| 0            | 1     | 0     | XXXXXX               |
| 0            | 1     | 1     | XXXXX.X              |
| 1            | 0     | 0     | XXXX.XX              |
| 1            | 0     | 1     | XXX.XXX              |
| 1            | 1     | 0     | XX.XXXX              |
| 1            | 1     | 1     | X.XXXXX              |

#### Octet de statut SB2

| Bit 6 | Bit 5 | Bit 4 | Bit 3                | Bit 2                 | Bit 1              | Bit O              |
|-------|-------|-------|----------------------|-----------------------|--------------------|--------------------|
| 1     | 1     | 0 lb  | 0 Stabilisa-<br>tion | 0 Etat normal         | 0 Signe<br>positif | 0 Valeur<br>brutte |
|       |       | 1 kg  | 1 Mouve-<br>ment     | 1 Sous-/<br>surcharge | 1 Signe<br>négatif | 1 Valeur<br>nette  |

#### Octet de statut SB3

| Bit 6 | Bit 5 | Bit 4                              | Bit 3                   | <b>Bit</b> 2 | Bit 1    | Bit 0 |
|-------|-------|------------------------------------|-------------------------|--------------|----------|-------|
| 0     | 1     | 0 Etat normal                      | 0 Etat normal           | Uni          | té de po | oids  |
|       | •     | 1 Résolution plus élevée<br>(x 10) | 1 Demande<br>impression | *            |          |       |

| <b>Bit 2</b> | Bit 1 | Bit 0 | Unité de poids      |
|--------------|-------|-------|---------------------|
| 0            | 0     | 0     | kg / lb (SB2 Bit 4) |
| 0            | 0     | 1     | g                   |
| 0            | 1     | 0     | t                   |
| 0            | 1     | 1     | OZ                  |
| 1            | 0     | 0     | ozt                 |
| 1            | 0     | 1     | dwt                 |
| 1            | 1     | 0     | ton                 |
| 1            | 1     | 1     | Unité libre         |

# 8 Messages d'eneur

| Code d'eneur     | Eneur                                                                                                    | Remède                                                                        |
|------------------|----------------------------------------------------------------------------------------------------|-------------------------------------------------------------------------------|
| Err 3            | • Erreur EEPROM                                                                                                    | Mettez le terminal de pesage hors<br>service et en service                    |
| Err 6            | Erreur lecture/écriture EEPROM                                                                                                    | Appelez le service après-vente<br>METTLER TOLEDO                              |
| Err 32           | Valeurs non admissibles introduites<br>dans le bloc F1                                                                              | Répéter l'introduction avec des valeurs correctes                             |
|                  |                                                                                                    | Si le message réapparaît, avertir le<br>service après-vente METTLER<br>TOLEDO |
| Err 35           | Plate-forme de pesage en mouvement<br>pendant le calibrage                                                                          | Veillez à ce que la plate-forme de<br>pesage soit au repos                    |
| Err 70           | • Erreur de clavier                                                                                                    | Appelez le service après-vente<br>METTLER TOLEDO                              |
| EEE              | Pour les plates-formes de pesage<br>vérifiées: dépassement de la plage de<br>réglage de zéro lors de<br>l'enclenchement             | Décharger la plate-forme de pesage                                            |
| -EEE             | Pour les plates-formes de pesage<br>vérifiées: dépassement vers le bas de<br>la plage de réglage de zéro lors de<br>l'enclenchement | Placer (correctement) le plateau de<br>charge                                 |
| no DTA           | Le deuxieme affichage ne reçoit pas<br>de données valables                                                                          | Contrôler les réglages de<br>communication                                    |
|                  |                                                                                                    | Contrôler les raccordements du câble<br>de transmission de données            |
|                  |                                                                                                    | Si le message réapparaît, avertir le<br>service après-vente METTLER<br>TOLEDO |
| L                | Charge insuffisante                                                                                                    | Appuyez sur 🔎                                                                 |
|                  |                                                                                                    | Si le message réapparaît, appelez le<br>service après-vente METTLER<br>TOLEDO |
| Г ¬              | • Surcharge                                                                                                    | Diminuez la charge                                                            |
| r-ng-1<br>L_ng_j | Réglage de zéro en dehors de la plage<br>de réglage de zéro                                                                         | Déchargez la plate-forme de pesage                                            |

| Code d'eneur                                                    | Eneur                                                                  | Remède                                                                                                    |
|-----------------------------------------------------------------|------------------------------------------------------------------------|----------------------------------------------------------------------------------------------------|
| ng                                                              | Fonction de touche non exécutable                                      | Retour au mode brut                                                                                                    |
|                                                                 | Fonction de touche non exécutable,<br>plateau en mouvement             | S'assurer que le terminal de pesage<br>est au repos                                                                                  |
| Le terminal de pesage se<br>met automatiquement<br>hors service | Mise hors service automatique activée                                  | Décharger la plate-forme de pesage<br>et le cas échéant configurer<br>autrement le timeout et la mise hors<br>service de l'afficheur |
|                                                                 | • Tension d'accu trop faible                                           | Charger le bloc-batterie                                                                                                    |
| Le terminal de pesage<br>reste sombre après<br>l'enclenchement  | Pas d'alimentation en tension ou<br>alimentation en tension incorrecte | Contrôler le raccordement de<br>l'appareil d'alimentation<br>Appeler le service après-vente<br>METTLER TOLEDO                        |

# 9 Caractéristiques techniques et accessoires

# 9.1 Caractéristiques techniques

| Protection antidéflagrante ND226x, Interface ND, Interface Remote |                           |                                                                                                    |  |
|-------------------------------------------------------------------|---------------------------|----------------------------------------------------------------------------------------------------|--|
| Protection "e"                                                    | ATEX<br>cFM <sub>US</sub> | II 2G Ex ib IIC T4<br>II 2D Ex tD A21 T60 °C<br>IS classe I, II, III, Div. 1, Groupe A, B, C, D, E, F, G / T4 T <sub>a</sub> 40 °C |  |
| Caractéristiques métrolog                                         | giques                    |                                                                                                    |  |
| Plage de signal d'entrée                                          | 0 3 mV/                   | V                                                                                                    |  |
| Tension d'alimentation                                            | 5 V                       |                                                                                                    |  |
| Impédance de la plate-<br>forme de pesage                         | 87,5 10                   | 50 Ω                                                                                                    |  |
| Plus petit pas de vérification admissible                         | 0,80 µV/e                 |                                                                                                    |  |
| Fraction de la limite<br>d'erreur (P <sub>i</sub> )               | 0,5                       |                                                                                                    |  |
| N. de cellules de pesée                                           | max. 4                    |                                                                                                    |  |
| N. max. de valeurs<br>d'intervalle admises à la<br>vérification   | ≤ 6000 e                  |                                                                                                    |  |
| Configuration balance                                             | Singlerange               | e (SR)                                                                                                    |  |
| Longueurs de câbles max                                           | <b>simales</b>            |                                                                                                    |  |
| Plate-forme de pesage –<br>IND226x                                | max. 20 m                 | l                                                                                                    |  |
| APS50. – IND226x                                                  | max. 15 m                 | L Contraction of the second second second second second second second second second second second second second                    |  |
| PSUx – IND226x                                                    | max. 50 m                 |                                                                                                    |  |
| Battery Pack – IND226x                                            | max. 3 m                  |                                                                                                    |  |
| ACM200 – IND226x                                                  | max. 300                  | m                                                                                                    |  |

| Caractéristiques techniques générales |                                                                                                    |  |
|---------------------------------------|----------------------------------------------------------------------------------------------------|--|
| Affichage                             | Valeur de poids: affichage 7 segments, 6 positions, hauteur 30 mm<br>Affichage d'état: 10 indicateurs                                                                                                    |  |
| Boîtier                               | Acier inoxydable                                                                                                    |  |
| Degré de protection                   | IP66                                                                                                    |  |
| Alimentation en tension               | Appareils d'alimentation APS500/501, en variante avec bloc-batterie externe ou PSUx                                                                                                    |  |
| Interface de données                  | 1 interface de données série à sécurité intrinsèque: Interface IND pour la communication avec des appareils périphériques dans la zone de sécurité en variante: Interface Remote pour l'exploitation de l'IND226x comme deuxième affichage |  |
| Entrées numériques                    | 1 entrée numérique                                                                                                    |  |
| Poids (emballage inclus)              | 2,5 kg                                                                                                    |  |
| Conditions and iantes                 |                                                                                                    |  |
| Température de service                | -10 +40 °C                                                                                                    |  |
| Température de stockage               | -20 +60 °C                                                                                                    |  |
| Humidité relative                     | 10 85 %, sans condensation                                                                                                    |  |
| Altitude d'utilisation                | jusqu'à 2000 m au-dessus du NN, dans des locaux intérieurs                                                                                                    |  |

#### **Dimensions**

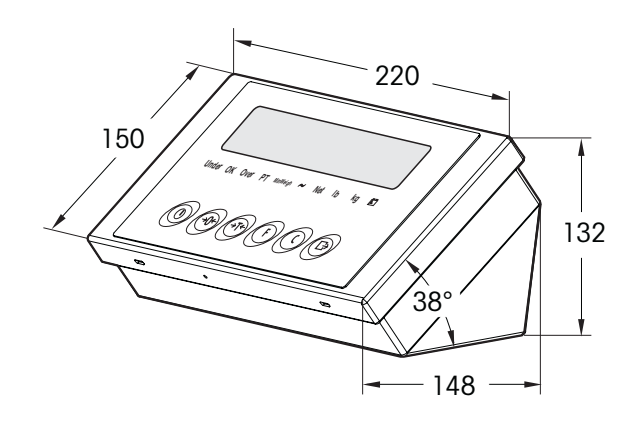

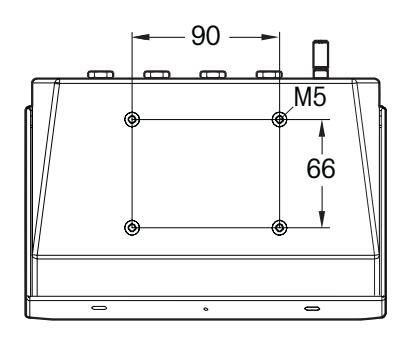

Cotes en mm

| Protection antidéflagrante | 9                             |                                                                      |
|----------------------------|-------------------------------|----------------------------------------------------------------------|
| Protection "e"             | EN                            | II (2) GD [Ex ib] IIC                                                |
|                            | <sub>C</sub> FM <sub>US</sub> | AIS classe I, II, III; division 1; groupe A, B, C, D, E, F, G        |
| Caractéristiques techniqu  | es générales                  |                                                                      |
| Boîtier                    | Acier inoxydable              |                                                                      |
| Degré de protection        | IP66                          |                                                                      |
| Alimentation en tension    | Alimentation à la             | rge plage 100 240 V AC 50/60 Hz                                      |
| Interface de données       | RS232                         |                                                                      |
| Poids                      | 3,4 kg                        |                                                                      |
| (emballage inclus)         |                               |                                                                      |
| Conditions and iantes      |                               |                                                                      |
| Température de service     | −10 +40 °C                    |                                                                      |
| Température de stockage    | −20 +60 °C                    |                                                                      |
| Humidité relative          | 10 85 %, san                  | s condensation                                                       |
| Câble de raccordement      |                               |                                                                      |
| Câble vers IND226x         | 10 m, préassem                | blé en usine, à sécurité intrinsèque, avec passe-câble à vis M16x1,5 |
| Câble vers les appareils   | 10 m, préassem                | blé en usine, fiche RS232 Sub-D (femelle)                            |
| périphériques              |                               |                                                                      |
| Câble pour raccordement    | 2,4 m, avec prise             | e de courant de sécurité                                             |
| électrique                 |                               |                                                                      |

# 9.2 Caractéristiques techniques ACM200

#### Dimensions

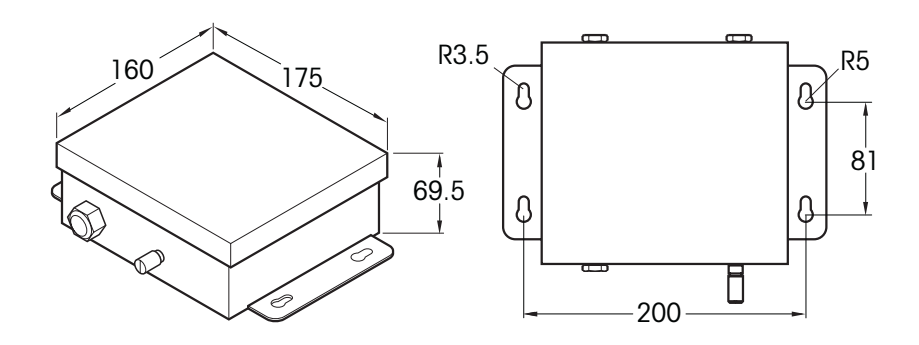

Cotes en mm

| <b>9.3</b> | <b>Accessoires</b> |
|------------|--------------------|
|------------|--------------------|

| Accessoires                        | Description                                                                                                    | Référence                |
|------------------------------------|----------------------------------------------------------------------------------------------------|--------------------------|
| Interface IND                      | Interface de données série (active) pour montage dans<br>l'IND226x, communication avec des appareils<br>périphériques dans la zone sûre | 22 018 019               |
| Interface Remote                   | Interface de données série (passive) pour montage dans<br>l'IND226x, fonction Remote de l'IND226x                                       | 22 018 020               |
| Colonne de balance<br>pour PBA430x | Pour la fixation du terminal de pesage à la plate-forme<br>de pesage, inoxydable<br>Hauteur 330 mm<br>Hauteur 660 mm                    | 22 010 334<br>22 010 335 |
| Colonne de sol                     | Pour montage autonome du terminal de pesage<br>matériel de fixation inclus pour le vissage sur le sol,<br>inoxydable                    | 00 504 132               |
| Socle pour colonne                 | Pour le montage mobile de la colonne de sol,<br>inoxydable                                                                              | 00 503 701               |
| Console murale                     | Pour la fixation du terminal de pesage au mur,<br>vis de fixation incluses, inoxydable                                                  | 00 504 130               |
| Colonne à fixer au<br>chariot S    | Pour la fixation du terminal de pesage au<br>PBA430x, 600 x 800 mm, inoxydable                                                          | 00 504 128               |
| Support ID                         | Pour le montage du terminal de pesage au timon de la balance pour palettes PTA459x                                                      | 22 012 196               |

# *10 Amexe*

#### 10.1 Mise au rebut

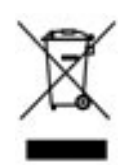

En conformité avec la directive européenne 2002/96/CE sur les déchets d'équipements électriques et électroniques (DEEE), cet appareil ne peut pas être éliminé avec les ordures domestiques. Ceci s'applique également aux pays extérieurs à l'UE selon leur réglementation spécifique.

Veuillez éliminer cet appareil en conformité avec la réglementation locale via le point de collecte spécifié pour les équipements électriques et électroniques.

Si vous avez des questions, veuillez contacter l'autorité responsable ou le distributeur chez qui vous avez acheté cet appareil.

Si cet appareil devait être transmis à des tiers (pour usage privé ou professionnel), le contenu de cette réglementation doit également être transmis.

Nous vous remercions de votre contribution à la protection de l'environnement.

#### 10.2 Déclarations de conformité

**METTLER TOLEDO** 

Legal Metrology

**Declaration of Conformity** 

Konformitätserklärung Déclaration de conformité Declaración de Conformidad Conformiteitsverklaring Dichiarazione di conformità

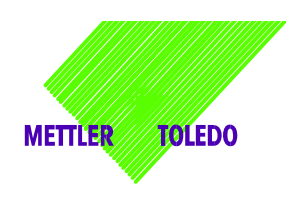

We, Wir, Nous, Nosotros, Wij, Noi

Mettler-Toledo (ChangZhou) Measurement Technology Ltd. 111 West TaiHu Road, XinBei District, ChangZhou, JiangSu, 213125, P.R.China

Declare under our sole responsibility that the product,

erklären, in alleiniger Verantwortung, dass dieses Produkt, déclarons sous notre seule responsabilité que le produit, declaramos, bajo nuestra sola responsabilidad, que el producto, verklaren onder onze verantwoordelijkheid, dat het product, dichiariamo sotto nostra unica responsabilitá, che il prodotto,

Model/Type: IND226x weighing terminal (EC test certificate: TC6862)

to which this declaration relates, is in conformity with the following standard(s) or other normative document(s). auf das sich diese Erklärung bezieht, mit der/den folgenden Norm(en) oder Richtlinie(n) übereinstimmt. Auquel se réfère cette déclaration est conforme à la (aux) norme(s) ou au(x) document(s) normatif(s). Al que se refiere esta declaración es conforme a la(s) norma(s) u otro(s) documento(s) normativo(s). Waarnaar deze verklaring verwijst, aan de volende norm(en) of richtlijn(en) beantwoordt. A cui si riferisce questa dichiarazione è conforme alla/e sequente/i norma/e o documento/i normativo/i.

| EC marking                                                                                                    | EC Directive:                                       | Applicable Sta                                                                | ndards.                            |
|----------------------------------------------------------------------------------------------------|-----------------------------------------------------|-------------------------------------------------------------------------------|------------------------------------|
| CE                                                                                                    | 2004/108/EC<br>EMC                                  | EN61000-6-1<br>EN61000-6-3<br>EN61000-4-3(10V/m)<br>EN61000-4-6(10V/m)        |                                    |
| <b>C €</b> 0344                                                                                                    | 94/9/EC<br>ATEX                                     | EN 60079-0: 2006<br>EN 60079-11: 2007<br>EN 61241-0: 2006<br>EN 61241-1: 2004 | EXAM BBG 1)<br>BVS 07 ATEX<br>E015 |
| For non-automatic weighing instrument used in an <b>Article 1,2.(a)</b> application ,additional metrological marking according to Annex IV of Council Directive 2009/23/EC must be attached to the instrument. |                                                     |                                                                               |                                    |
|                                                                                                    | 2009/23/EC<br>Non-automatic weighing<br>instruments | EN 45501:1992 /AC:1993                                                        | 2 <sup>)</sup>                     |

1) Certificate issued by EXAM BBG Prüf-und Zertifizier GmbH., 44809 Bochum, Germany, notified body no. 0158

2) Applies to certified non automatic weighing instruments only in connection with approved load cells gilt nur für geeichte Waagen in Verbindung mit zugelassenen Wägezellen valable uniquement pour les balances vérifiées avec des cellules de charge homologuées sola aplicable a balanzas verificadas en combinación con células de carga aprobadas la dichiarazione vole sola per le bilance omologate in collegamento con celle die carico approvate

Issued on: 2007-12-1 Revised on: 2010-7-16 Mettler-Toledo (ChangZhou) Measurement Technology Ltd.

Zhu Dan General Manager

Yang JiaWu QA Manager

#### Mettler-Toledo (ChangZhou) Scale System Ltd.

#### **EC-Declaration of Conformity**

EC-Konformitätserklärung EC-Déclaration de conformité EC-Declaración de Conformidad EC-Conformiteitsverklaring EC-Dichiarazione di conformità

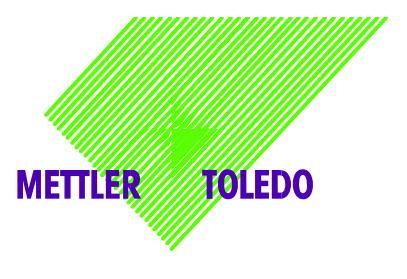

We, Wir, Nous, Nosotros, Wij, Noi

Mettler-Toledo (ChangZhou) Scale System Ltd. No.111, West Tai Hu Road, XinBei District, ChangZhou, JiangSu, 213125, P.R.China

#### declare under our sole responsibility that the product,

erklären, in alleiniger Verantwortung, daß dieses Produkt, déclarons sous notre seule responsabilité que le produit, declaramos, bajo nuestra sola responsabilidad, que el producto, verklaren onder onze verantwoordelijkheid, dat het product, dichiariamo sotto nostra unica responsabilitá, che il prodotto,

#### Model/Type: ACM200 Communication module

To which this declaration relates , is in conformity with the following standard(s) or other normative document(s), auf das sich diese Erklärung bezieht, mitder/den folgenden Norm(en) oder Richtlinie(n) übereinstimmt. Auquel se réfère cette déclaration est conforme à la (aux) norme(s) ou au(x) document(s) normatif(s). Al que se refiere esta declaración es conforme a la(s) norma(s) u otro(s) documento(s) normativo(s). Waarnaar deze verklaring verwijst, aan de volende norm(en) of richtlijn(en) beantwoordt. A cui si riferisce questa dichiarazione è conforme alla/e sequente/i norma/e o documento/i normativo/i.

| EC Directive          | Applicable Standards |
|-----------------------|----------------------|
| 94/9/EC Directive     | EN60079-0:2006       |
|                       | EN60079-11:2007 **   |
| 2006/95/EC            | EN61010-1: 2001      |
| Low Voltage Directive |                      |
|                       | EN61000-6-1          |
| 2004/108/EC           | EN61000-6-3          |
| EMC Directive         | EN61000-4-3(10V/m)   |
|                       | EN61000-4-6(10V/m)   |
| 2002/95/EC            | N1/A                 |
| RoHS Directive        | N/A                  |

\*\* ATEX certificate: BVS 07 ATEX E 149, EXAM 0158, 44809 Bochum, Germany

No.111, West TaiHu Road, XinBei District , ChangZhou, JiangSu. 213125, PRC, Nov 7, 2007, Mettler-Toledo (ChangZhou) Scale & System Ltd.

Yang JiaWu Quality Assurance Manager

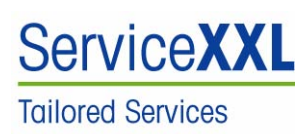

Félicitations pour avoir choisi la qualité et la précision METTLER TOLEDO. Une utilisation en accord avec ce mode d'emploi, un étalonnage régulier associé à une maintenance réalisée par notre équipe Service formée dans nos usines vous garantissent des opérations fiables et précises, protégeant ainsi votre investissement. N'hésitez pas à nous contacter pour une proposition de contrat " ServiceXXL " adaptée à vos besoins et tenant compte de votre budget.

Nous vous invitons à enregistrer votre matériel à l'adresse suivante:

www.mt.com/productregistration

ainsi nous pourrons vous informer des évolutions, des mises à jour et de toutes les notes importantes concernant votre matériel METTLER TOLEDO.

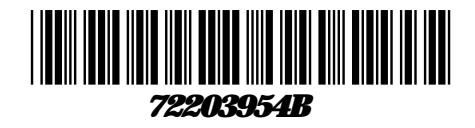

Sous réserve de modifications techniques © Mettler-Toledo (ChangZhou) Measurement Technology Ltd. 08/10 72203954B

Mettler Toledo (Changzhou) Measurement Technology Ltd.

10 Kunlun Road, Changzhou Xinbei District, Jiangsu Province, P.R. China 213125 Tel. 0086-519-664-2040 Fax 0086-519-664-1991 Internet http://www.mt.com